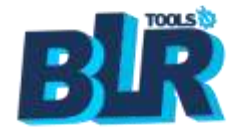

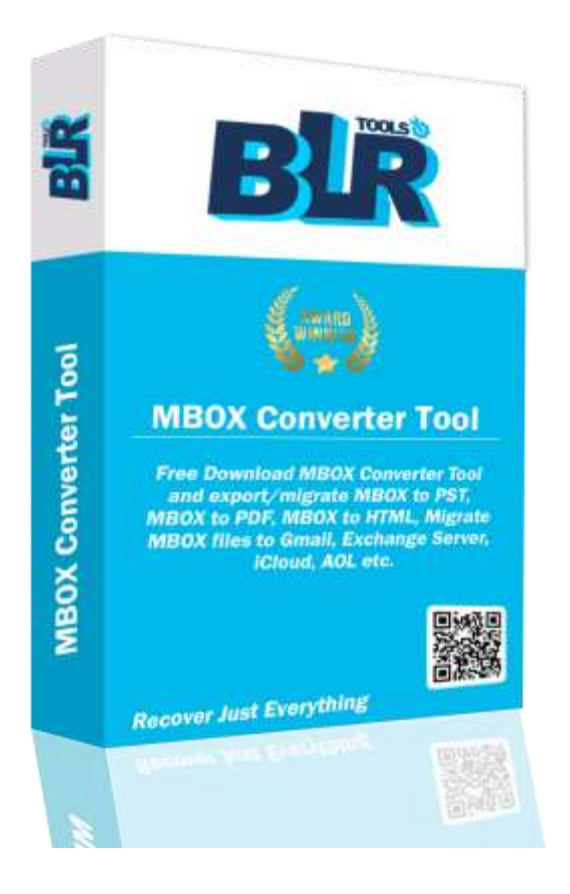

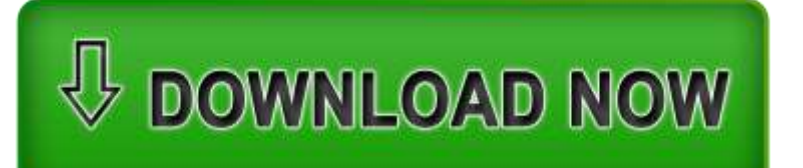

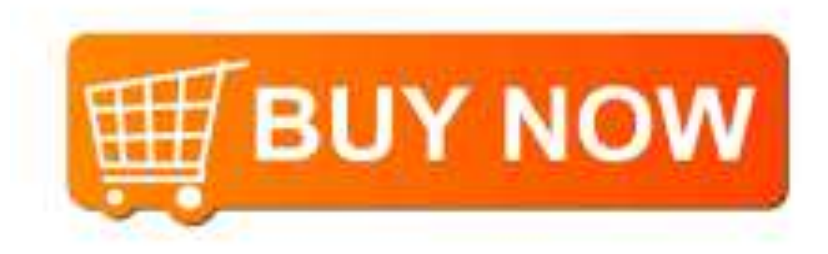

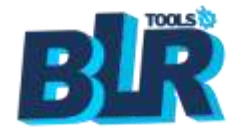

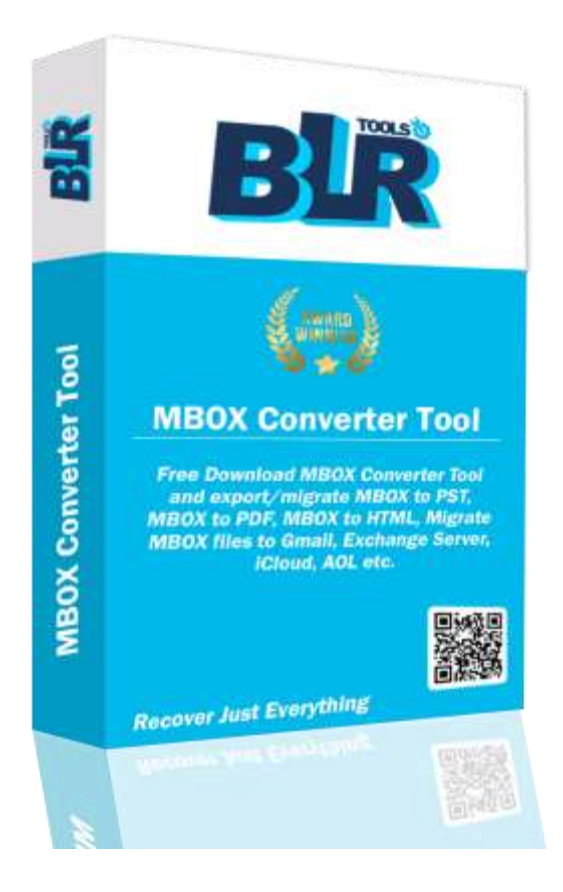

Tool Version: 1.7 Software Release Date: July 2024 Created by: BLR Tools Step-by-Step Installation Instructions to use the MBOX Converter

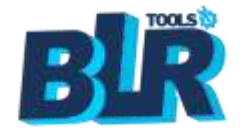

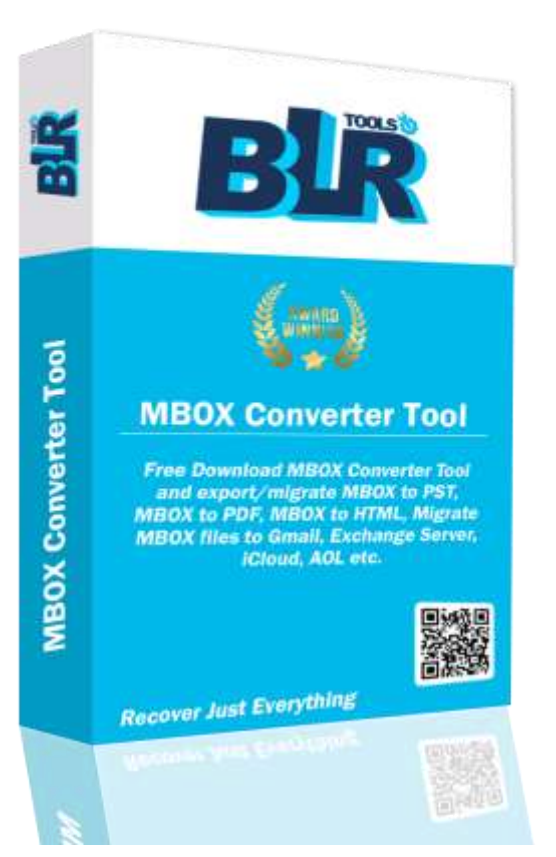

#### **Introduction**

Welcome to the installation guide in BLR Tools MBOX Converter Software. The steps required for installing the MBOX Exporter Tool will be explained in the product's installation manual. This guide give you complete instruction on "How to install and uninstall the BLR MBOX Converter tool?"

BLR MBOX Converter Tool helps users convert MBOX files into formats like PST, EML, PDF, and more for easy access across different email platforms.

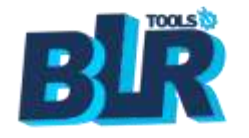

### Key features

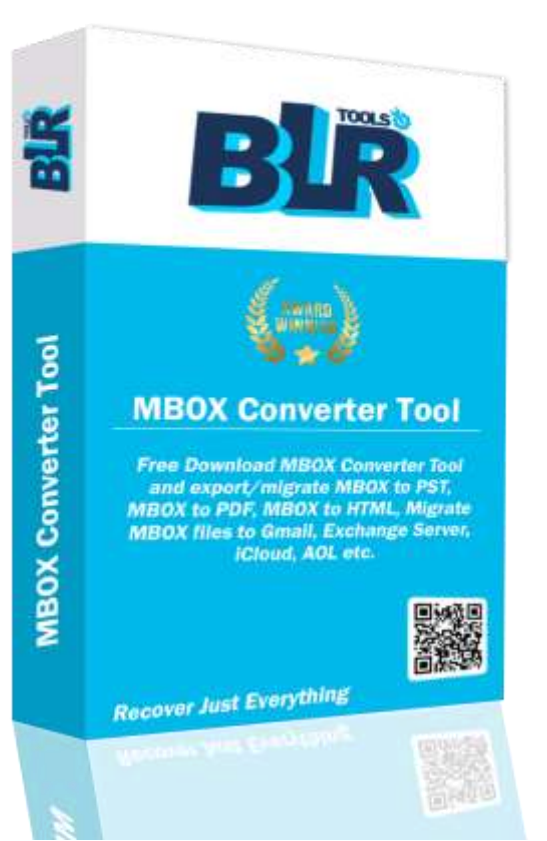

### Supports multiple email formats

- Maintains folder structure
- Compatible with all MBOX-based clients
- Batch conversion option
- Split Large-size PST Files.
- Support all MS Outlook editions.
- Convert inaccessible, damaged, MBOX files.

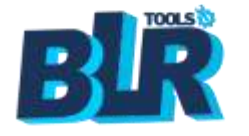

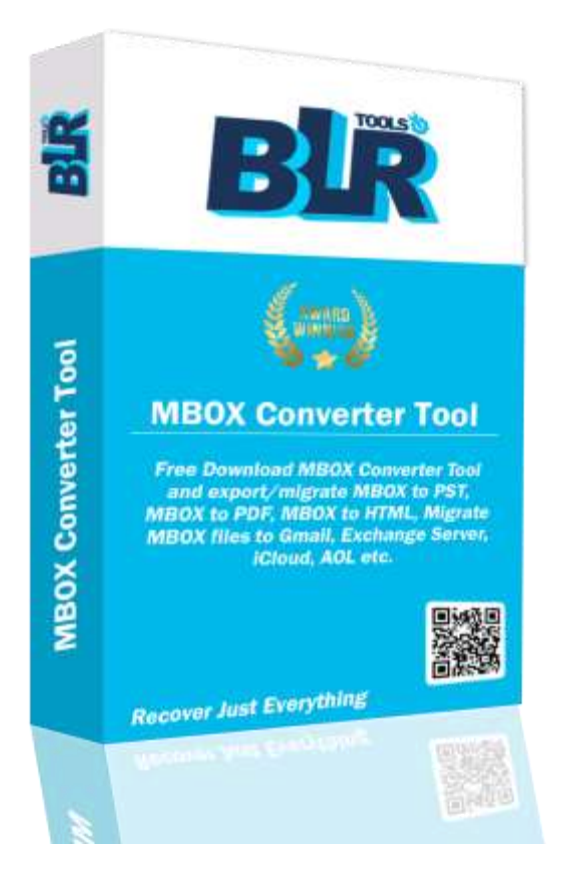

#### **System Requirements**

Operating System: Windows 11/10/8.1/8/7 Processor: 1 GHz or higher RAM: Minimum 512 MB (1 GB recommended) Disk Space: At least 100 MB free Other Requirements: MS Outlook (for PST conversion), .NET Framework 4.5 or later

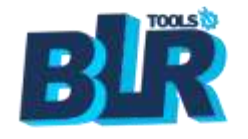

#### **Download BLR Tools MBOX Converter Tool**

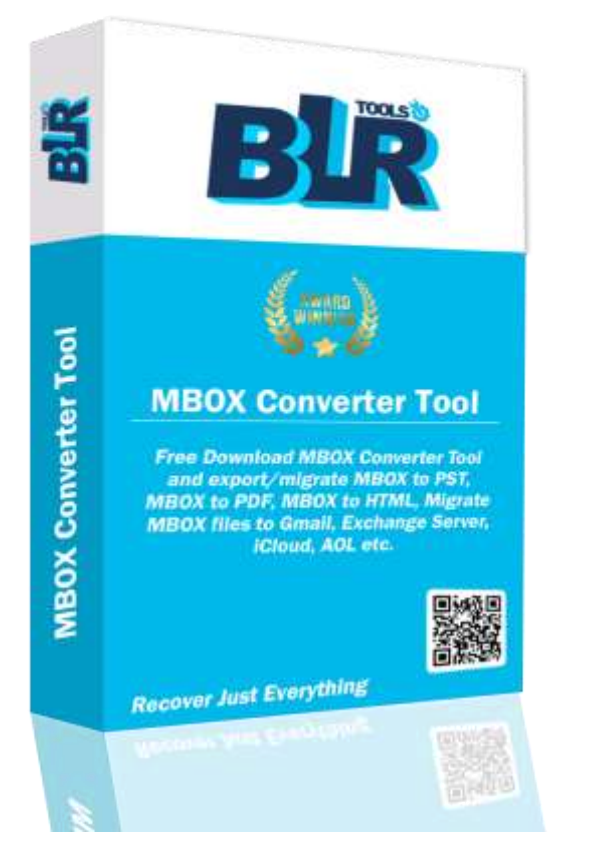

#### **MBOX Exporter Tool**

BLR MBOX Exporter is one of the best and most reliable programs for you to export MBOX file into various kinds of formats, such as PST, EML, PDF, etc. This software makes users able to import the MBOX files into such applications as Gmail, Office 365, Microsoft Outlook, Yahoo, Thunderbird, Opera Mail, IMAP and Hotmail. Inaccessible, damage or corrupt MBOX email files can be repair and export in a go via BLR MBOX converter software along with intact integrity of .mbox email data.

- \* There can also be a preview option of sent emails with attachments.
- Convert your MBOX files, either single or multiple ones at a time.
- Keep the original folder structure being changed during converting.

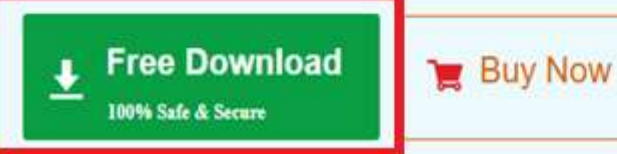

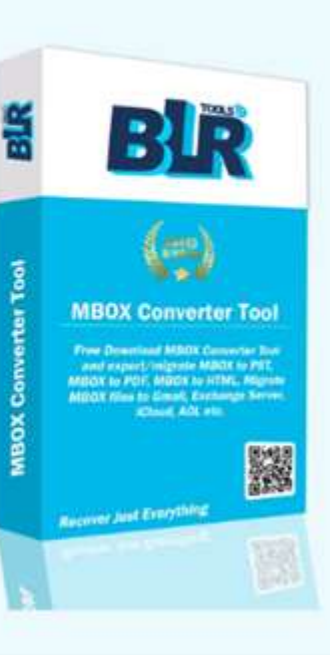

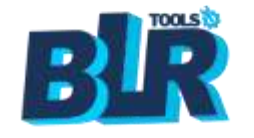

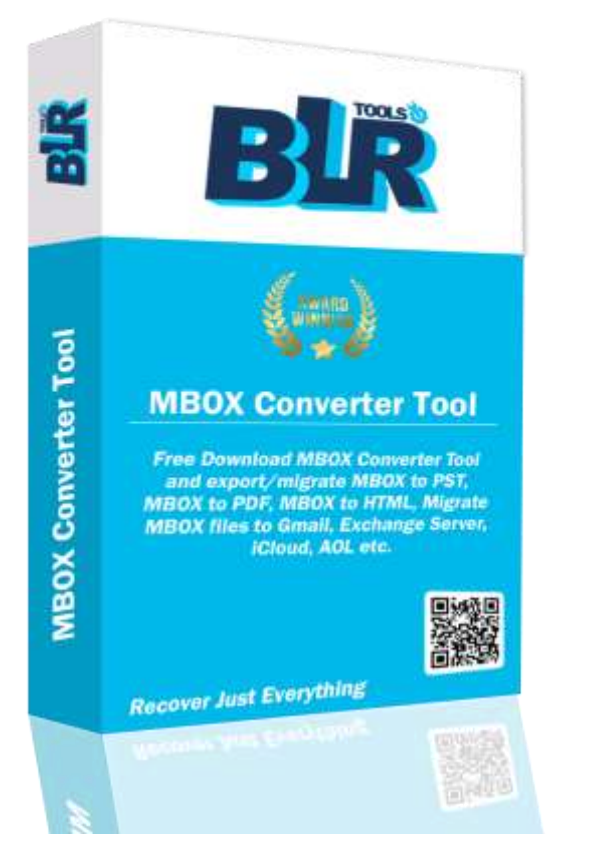

#### Launch the software

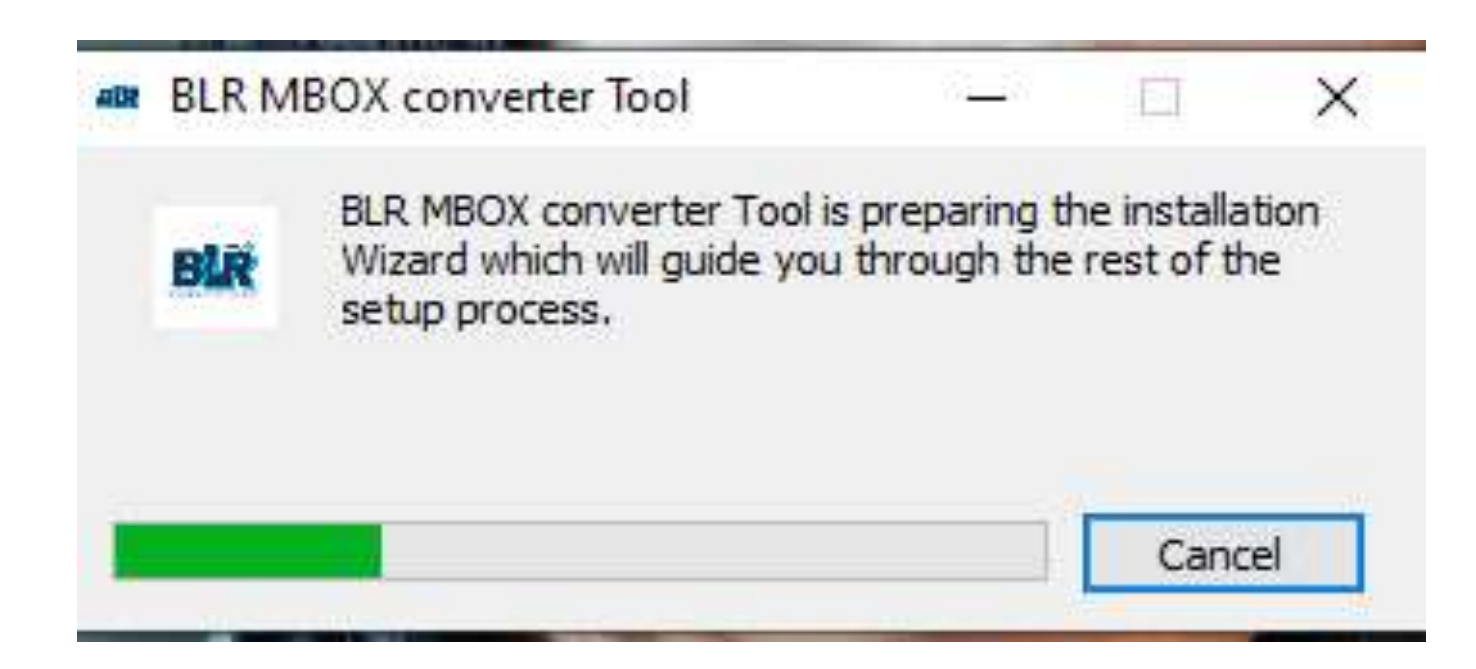

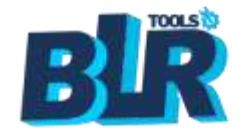

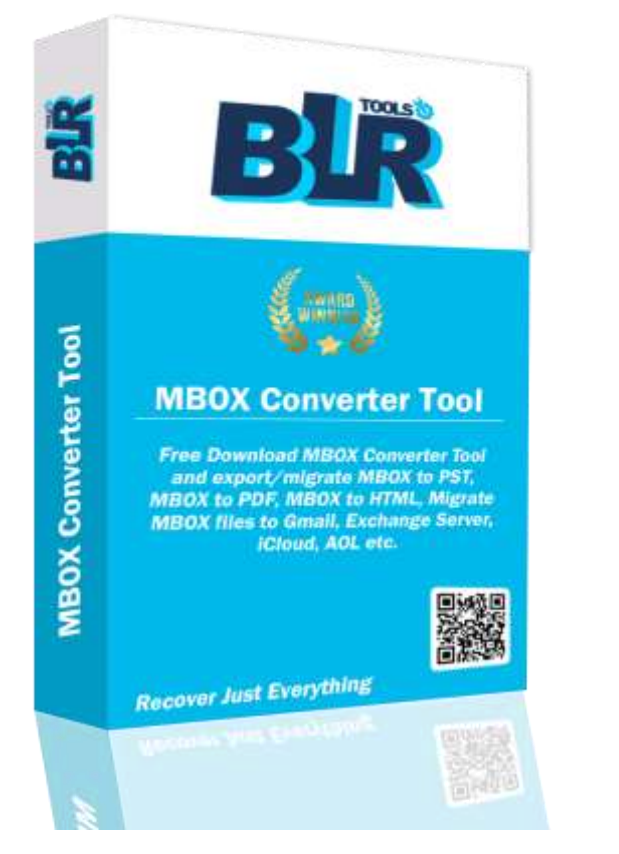

### Launch the software

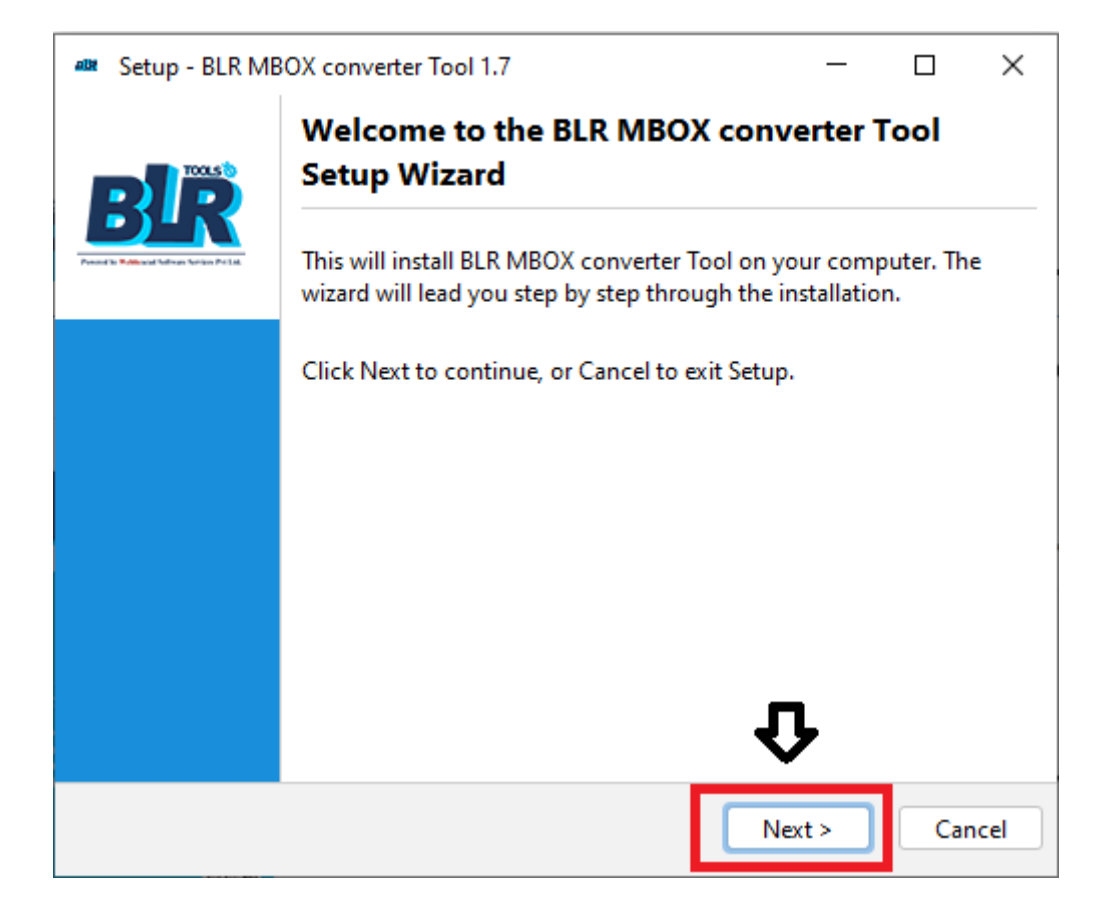

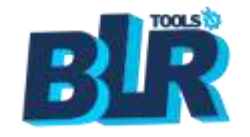

#### Agree with terms and conditions

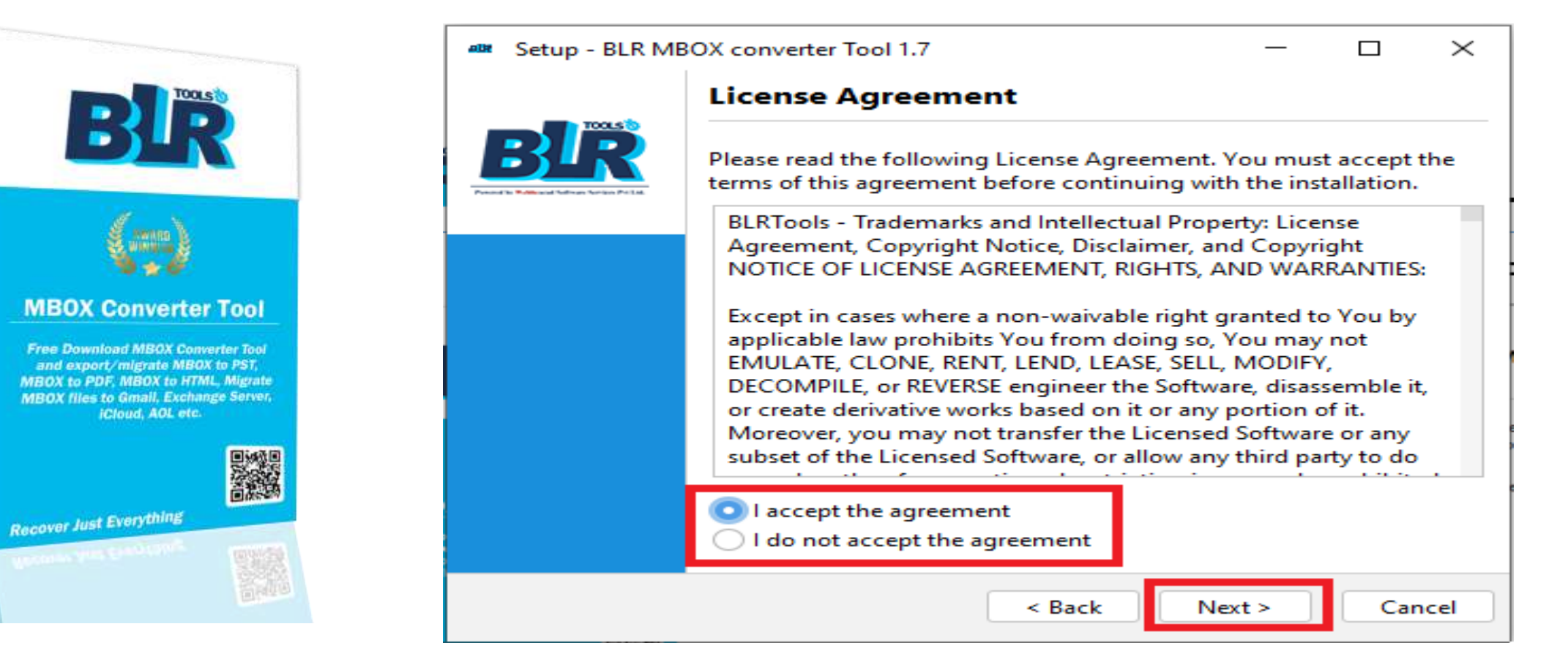

MBOX Converter Tool

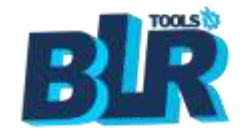

#### Start the software and select the MBOX files

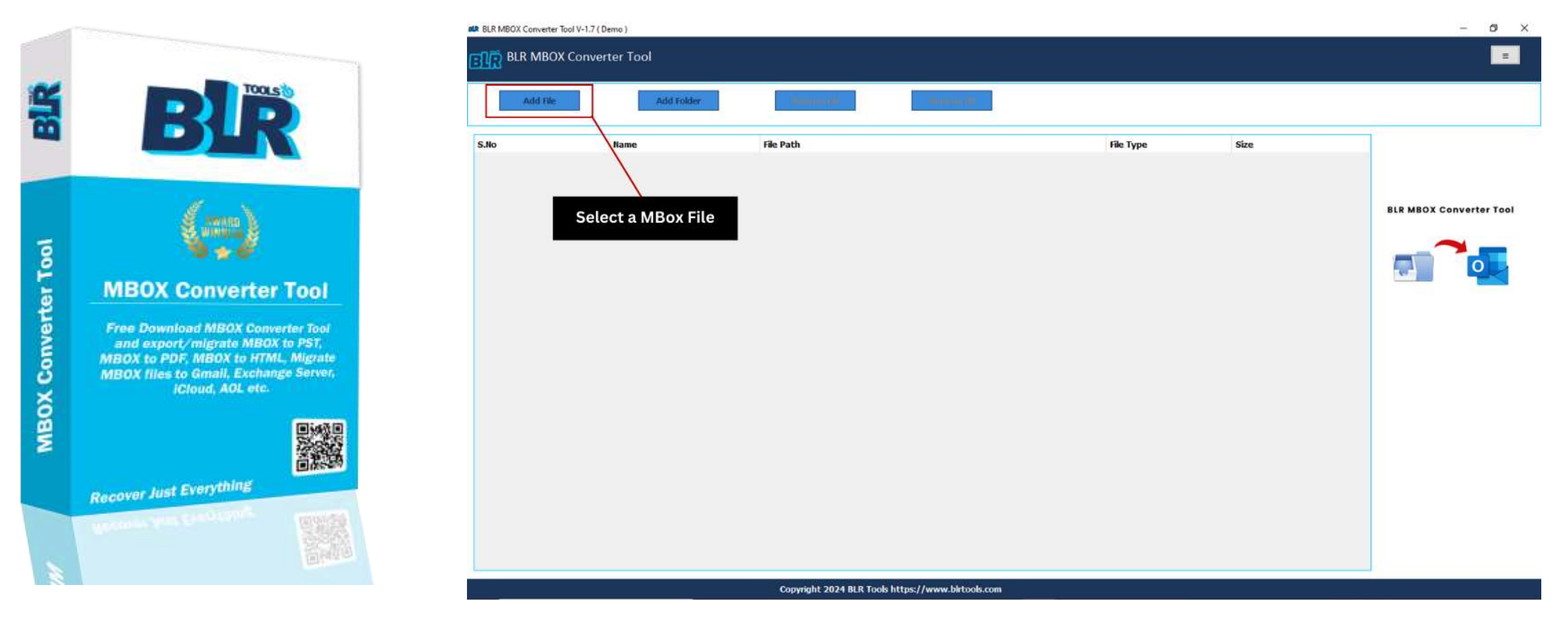

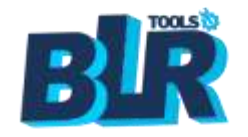

#### Preview selected MBOX files, before conversion

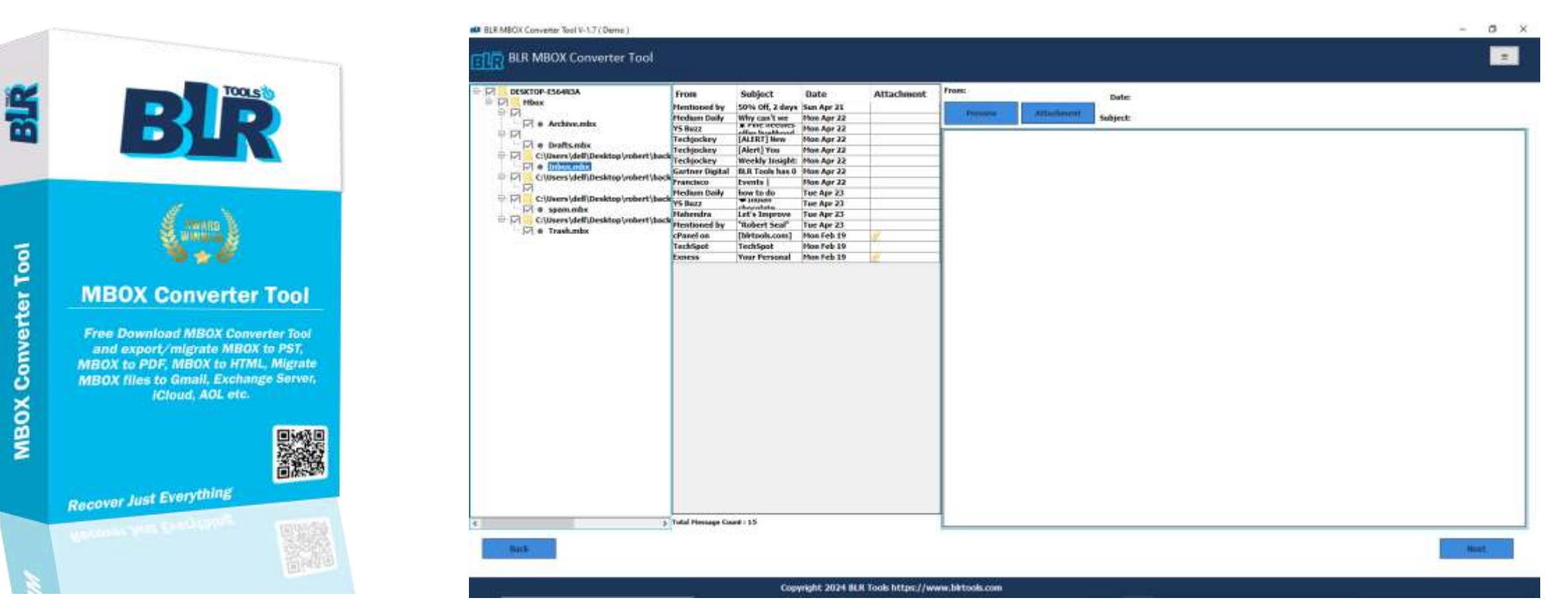

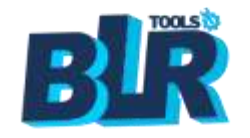

#### Select another format for MBOX conversion

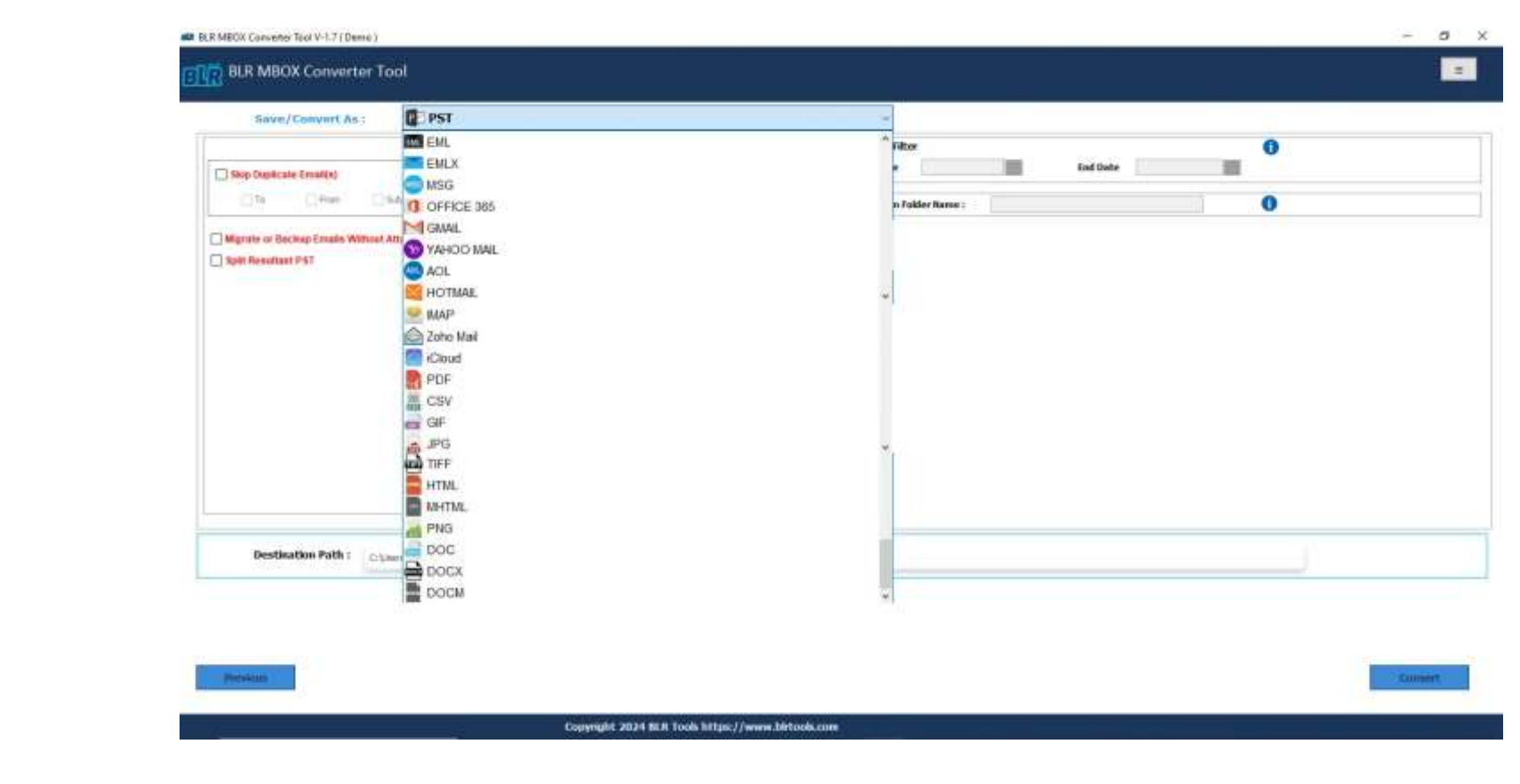

MBOX Converter Tool

66

Recover Just Everything

**MBOX Converter Tool** 

Free Download MBOX Converter Tool and export/migrate MBOX to PST,

MBOX to PDF, MBOX to HTML, Migrate

MBOX files to Gmail, Exchange Server,

iCloud, AOL etc.

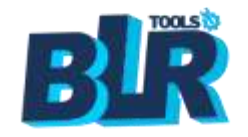

**MBOX Converter Tool** 

### **BLR MBOX Converter Tool- Installation Guide**

o x

=

Activate

198

0

O

Convert

### **Choose PST or use the filter features**

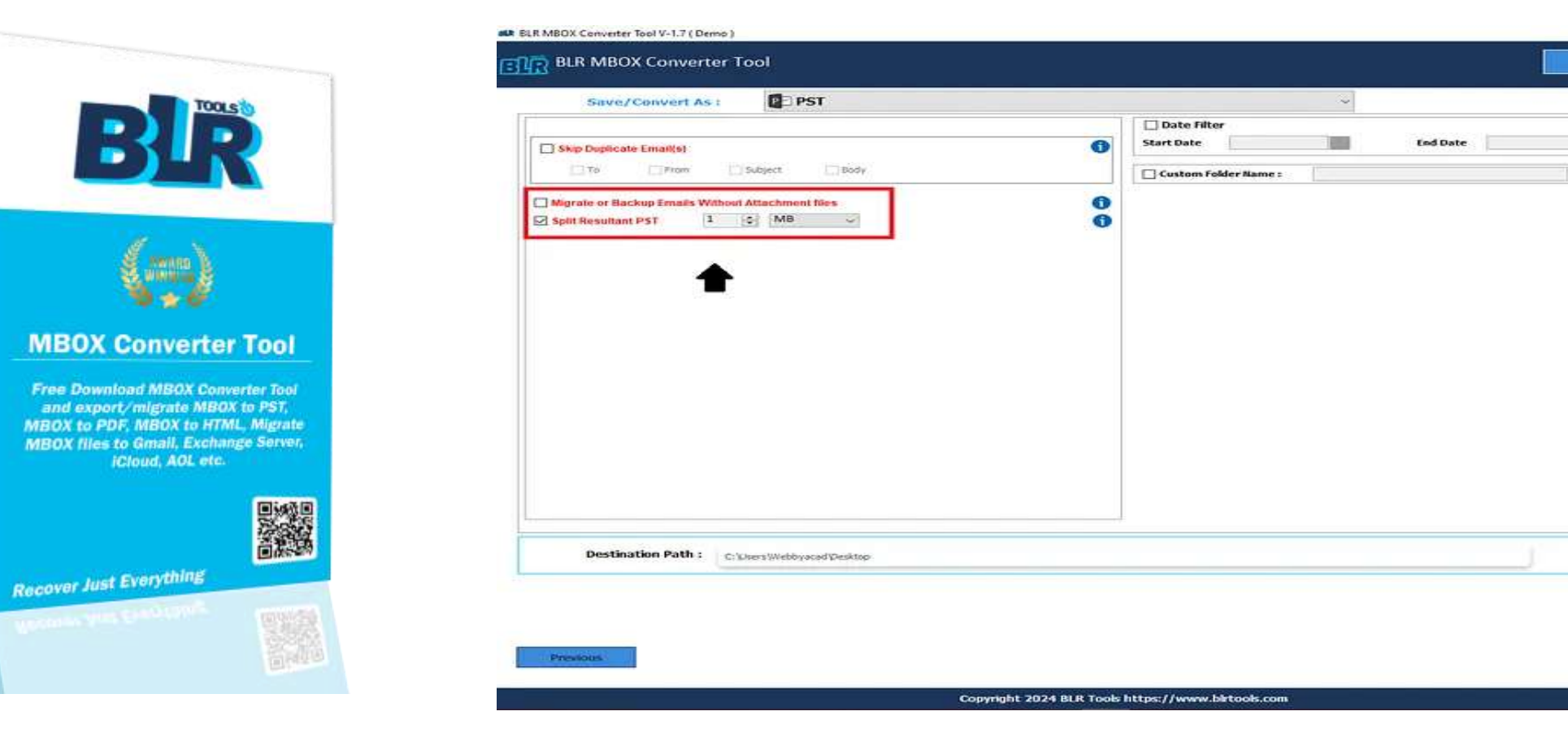

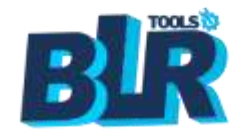

#### Select location and click convert

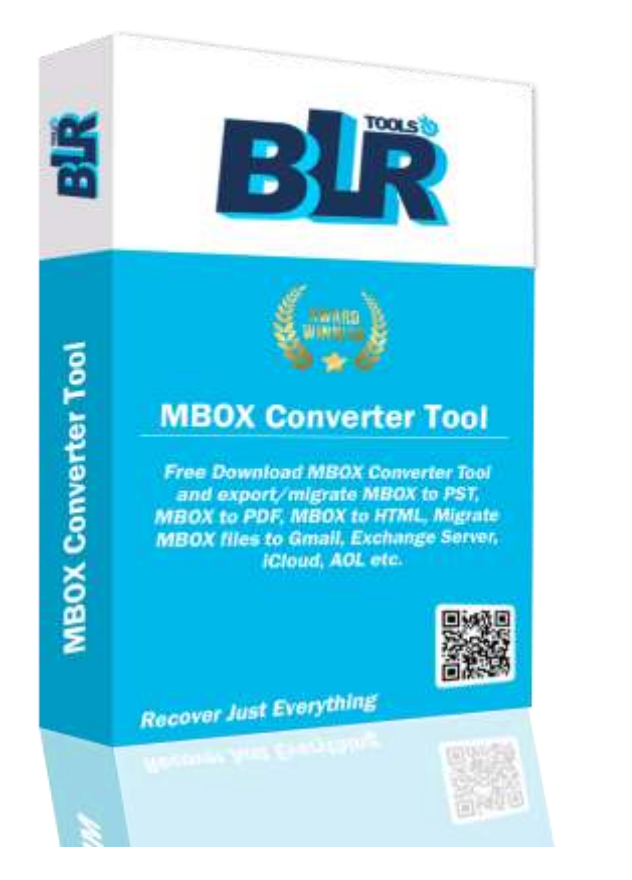

| Save/Convert As : PST                                                                                                    |               | ~                                           |          |   |  |
|----------------------------------------------------------------------------------------------------|---------------|---------------------------------------------|----------|---|--|
| Skip Duplicate Email(s)<br>To Prom Subject Body<br>Migrate or Blackup Emails Without Attachment files<br>Split Resultant PST I G MB | <b>0</b><br>0 | Date Filter Start Date Custom Folder Name : | End Date | 6 |  |
|                                                                                                    |               |                                             |          |   |  |

Copyright 2024 BLR Tools https://www.birtools.com

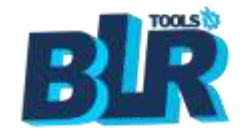

#### Wait for the conversion process done

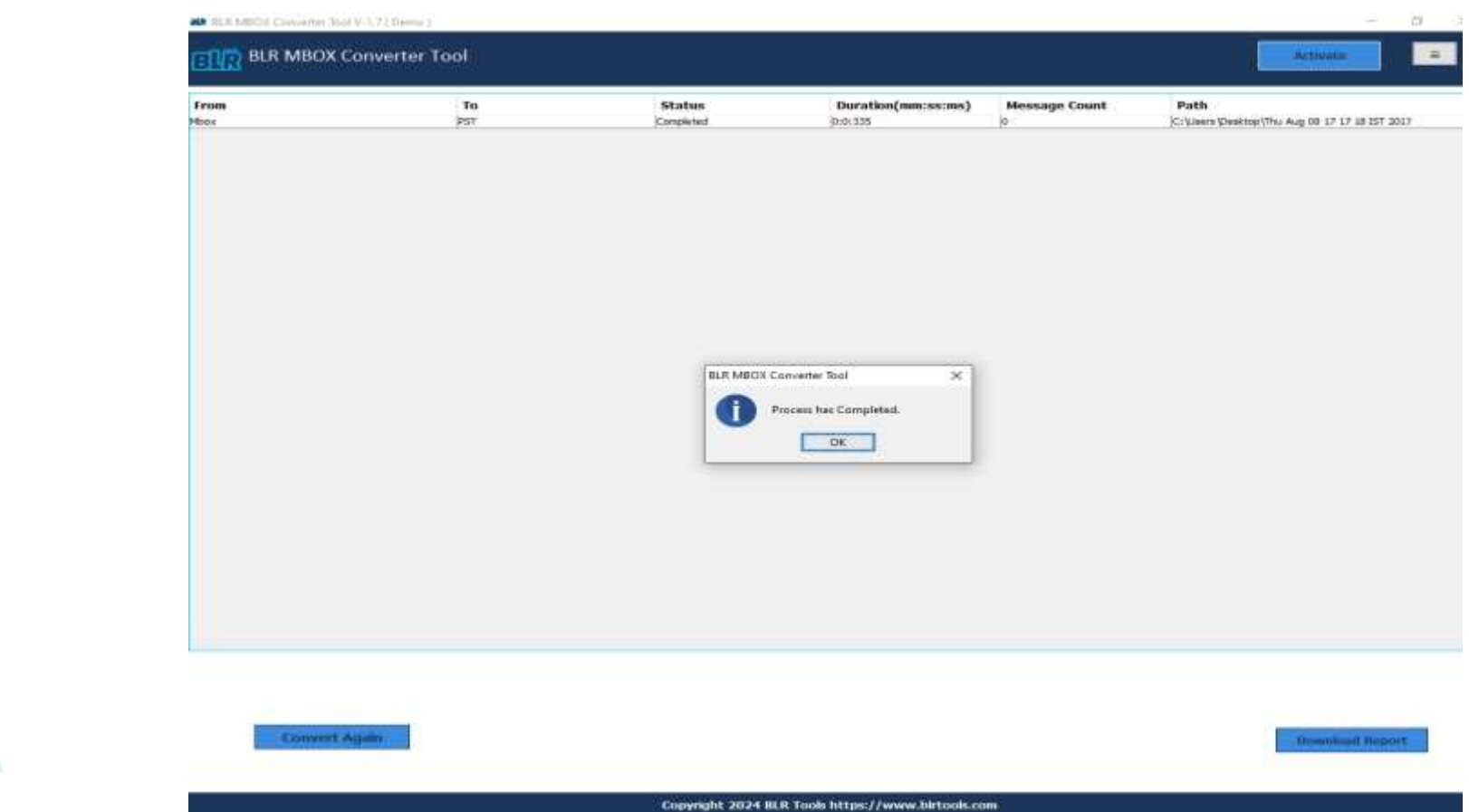

Recover Just Everything

**MBOX Converter Tool** 

Free Download MBOX Converter Tool

and export/migrate MBOX to PST, MBOX to PDF, MBOX to HTML, Migrate MBOX files to Gmail, Exchange Server, icloud, AOL etc.

Andrew Aug Construction

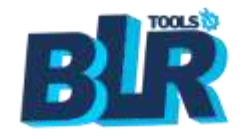

#### To uninstall BLR MBOX Converter follow this steps:-

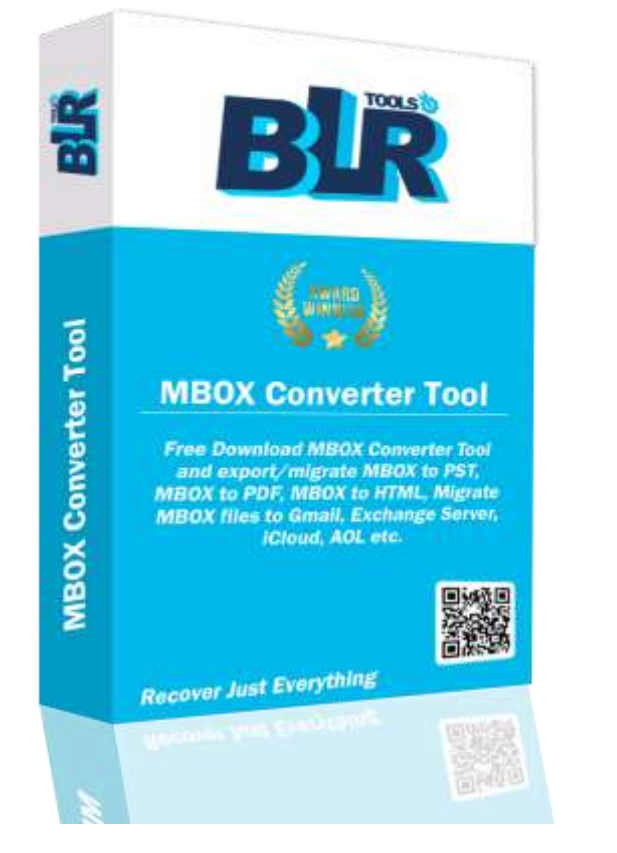

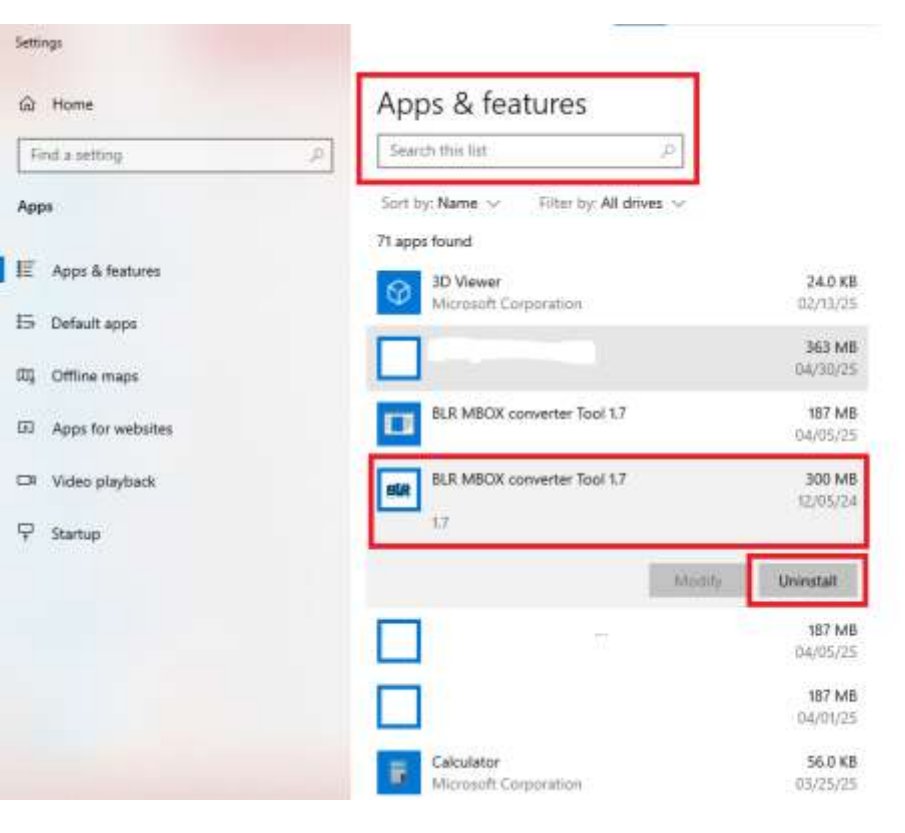

```
a ×
Get help
Give feedback
```

-

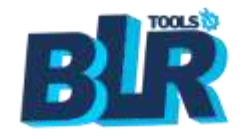

#### To uninstall BLR MBOX Converter follow this steps:-

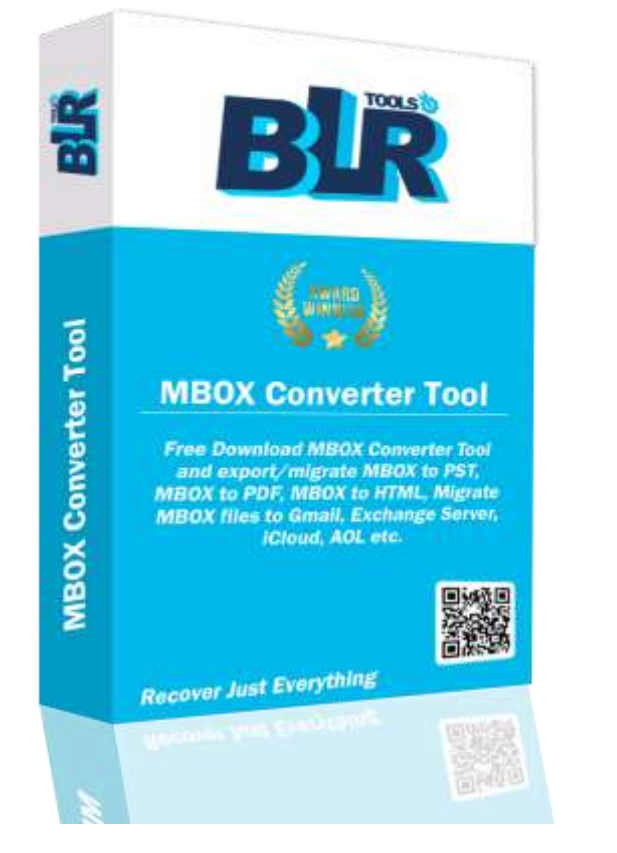

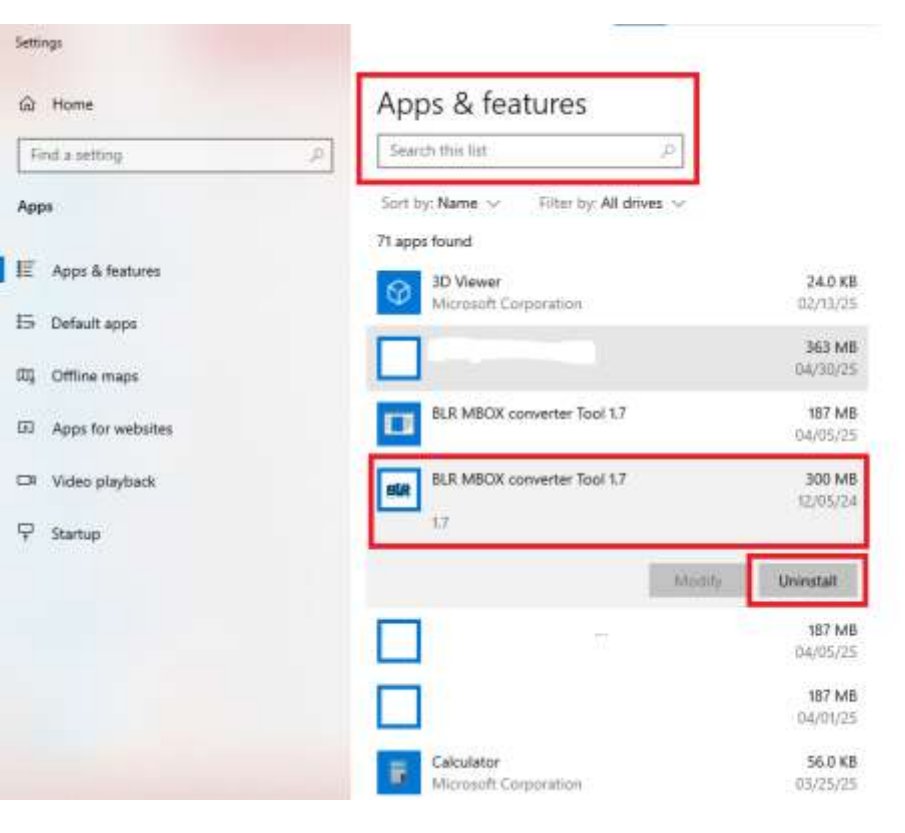

```
a ×
Get help
Give feedback
```

-

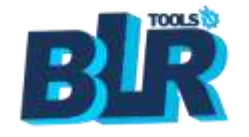

#### After click uninstall now click the next button

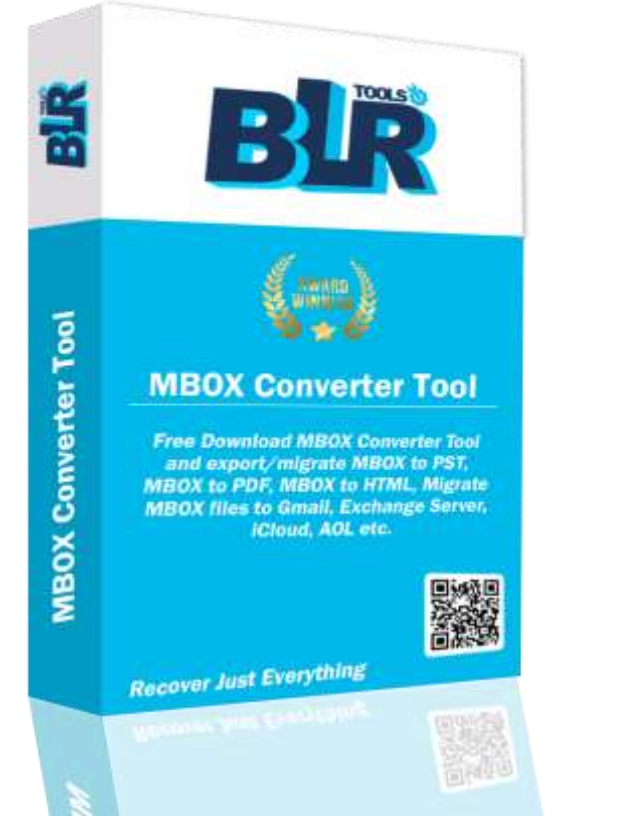

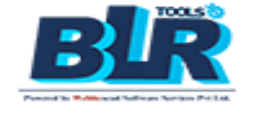

BLR MBOX converter Tool 1.7 Uninstall

#### **BLR MBOX converter Tool Uninstall**

Are you sure you want to completely remove BLR MBOX converter Tool and all of its components?

Click Next to continue, or Cancel to exit Setup.

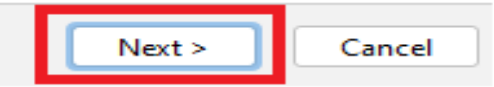

 $\times$ 

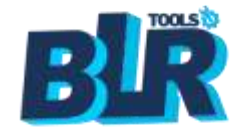

### click on finish button to uninstall the software

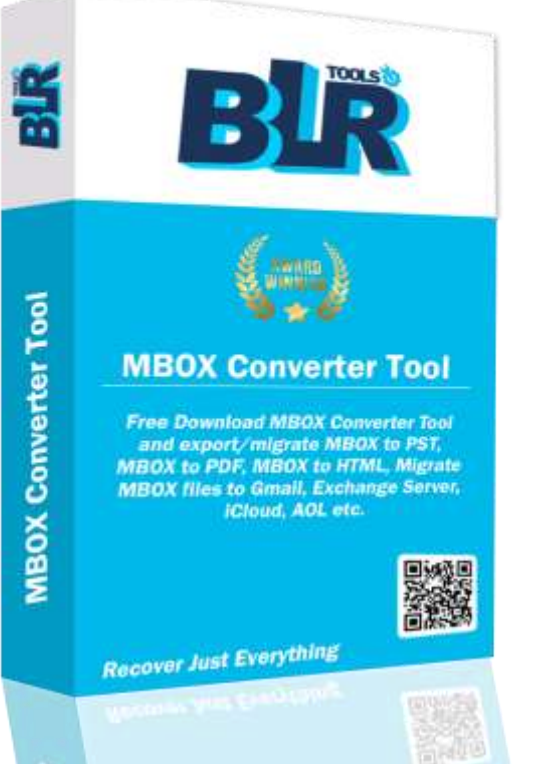

BLR MBOX converter Tool 1.7 Uninstall

#### **BLR MBOX converter Tool Uninstall**

BLR MBOX converter Tool was successfully removed from your computer.

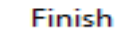

 $\times$